How to Connect to Google Meet using the Chrome Browser (Chromebook or Laptop)

| Open Chrome.                                                                                                    |                                                                                                    |
|----------------------------------------------------------------------------------------------------|----------------------------------------------------------------------------------------------------|
| Click the link that was mailed to you.                                                                             | <ul> <li>test<br/>Friday, May 8 - 5:30 - 6:00pm</li> <li>Join with Google Meet<br/>meet.google.com/</li> <li>Join by phone</li> <li>More phone numbers</li> <li>More phone numbers</li> <li>1 yes, 1 awaiting</li> </ul> |
| Click "Ask to Join".                                                                                               | Camera is off<br><br>Ready to join?<br>(Ask to join) Present                                                                                                    |
| You will need to enter your name on the Ask to Join page. The teacher will receive a message and will admit entry. | What's your name?<br>meet.google.com/wim-senp-gkd<br>Garth<br>ASK TO JOIN THE MEETING                                                                                                    |
| If you see a pop-up window asking you to<br>allow the camera and microphone for<br>meet.google.com, click ALLOW.   | de meet.google.com wants to<br>↓ Use your microphone<br>■ Use your camera<br>Allow Block                                                                                                    |